Thank you for your interest in the DIA e-Learning Portal. If you require assistance at anytime, please call or text (907) 308-7276. *Gunalchéesh*.

## 1. Please go to the following web address: http://dialearning.org

The web page will look like the picture below:

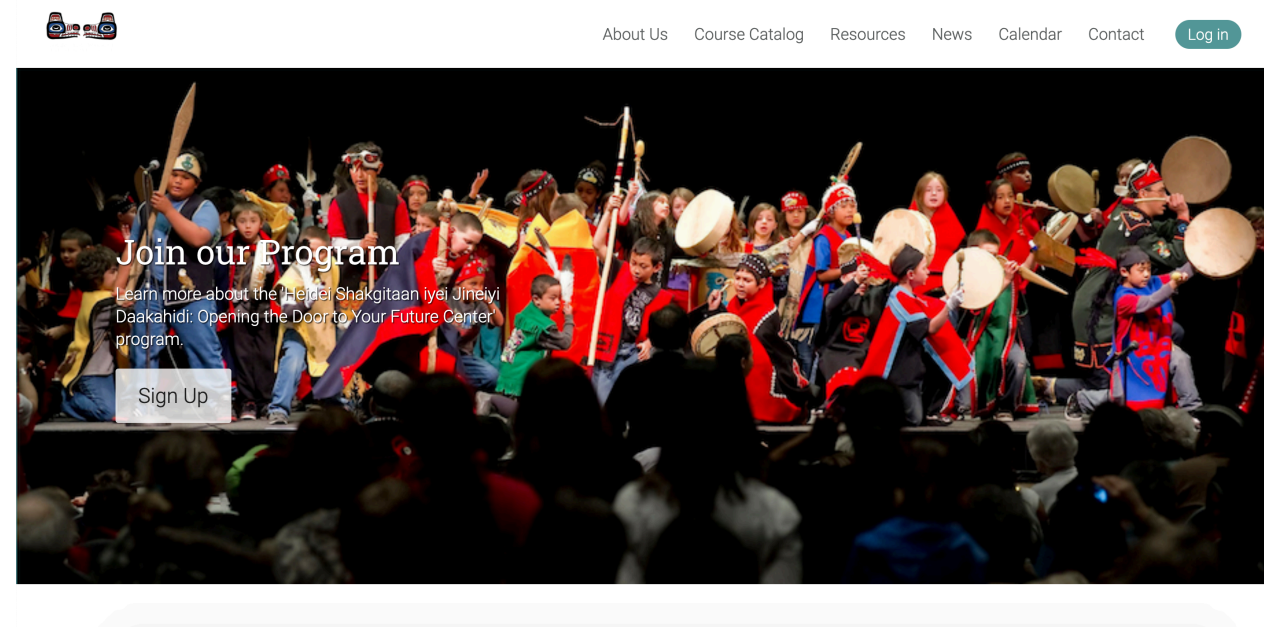

2. Next, click the green 'Log in' button in the upper right-hand corner. A login box will appear - please click on the 'Or sign up' link at the bottom of the box.

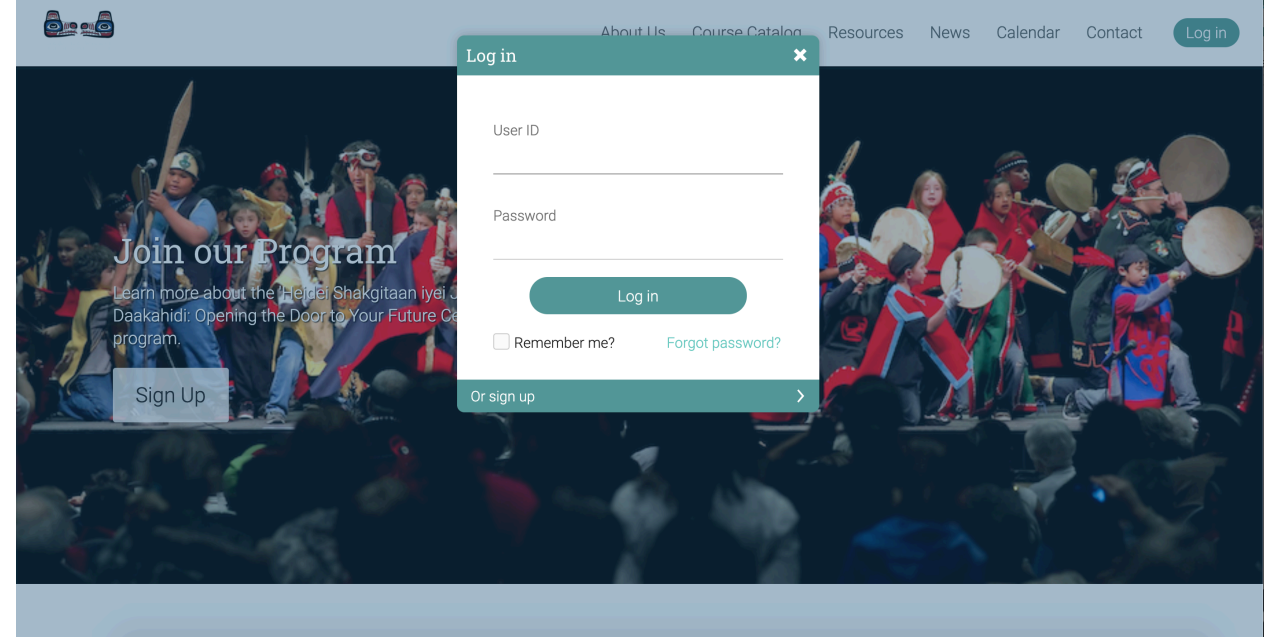

3. Now you will be presented with the Sign up page. This is for the Student sign up, Parents are invited from within the Student area of the DIA eLearning Portal later.

|                                                                                   | About Us | Course Catalog | Resources | News | Calendar | Contact | Log in          |
|-----------------------------------------------------------------------------------|----------|----------------|-----------|------|----------|---------|-----------------|
| Sign up                                                                           |          |                |           |      |          |         |                 |
| To finish joining, enter your details and click Submit. Name First name Last name |          |                |           |      |          |         |                 |
| Log in<br>User ID •                                                               |          |                |           |      |          |         |                 |
| Password  Confirm password                                                        |          |                |           |      |          |         |                 |
| Basics<br>Year of graduation<br>(optional)                                        |          |                |           |      |          |         | Privacy - Terms |

4. Please complete the Sign up page form and press the green 'submit' button at the bottom the page. There are mandatory and optional fields; the optional fields are labeled as '(optional)'.

|                               | About Us | Course Catalog | Resources | News | Calendar | Contact | Log in |
|-------------------------------|----------|----------------|-----------|------|----------|---------|--------|
| Address line 1<br>(optional)  |          |                |           |      |          |         |        |
| Address line 2<br>(optional)  |          |                |           |      |          |         |        |
| City (optional)               |          |                |           |      |          |         |        |
| State (optional)<br>Alaska    |          |                |           |      |          |         |        |
| Zip/Postal code<br>(optional) |          |                |           |      |          |         |        |
| 99824<br>Country (optional)   |          |                |           |      |          |         |        |
| United States 🗸               |          |                |           |      |          |         |        |
| Submit                        |          |                |           |      |          |         |        |

5. After submitting the sign up form you will receive an invitation

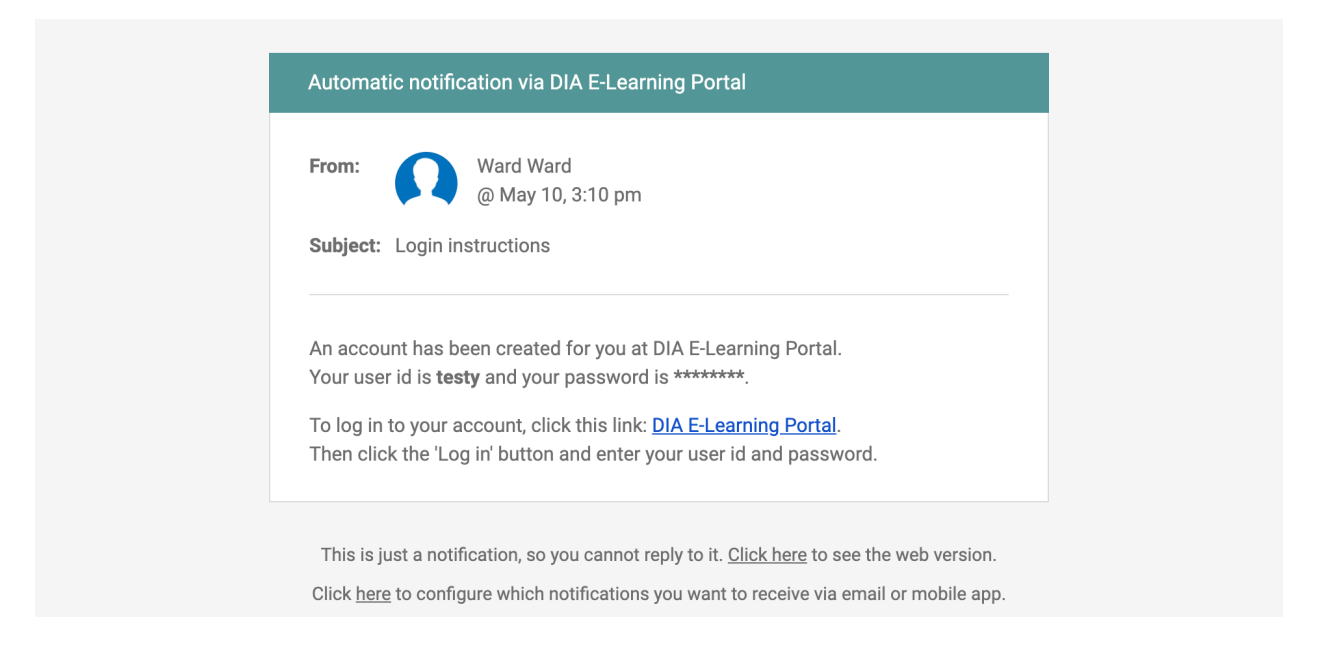

6. Please select the 'DIA E-Learning Portal' link and login. You will be taken to the student portal dashboard. Congratulations and welcome! You can now peruse the course catalog, join groups, stay up to date with news, and much more.

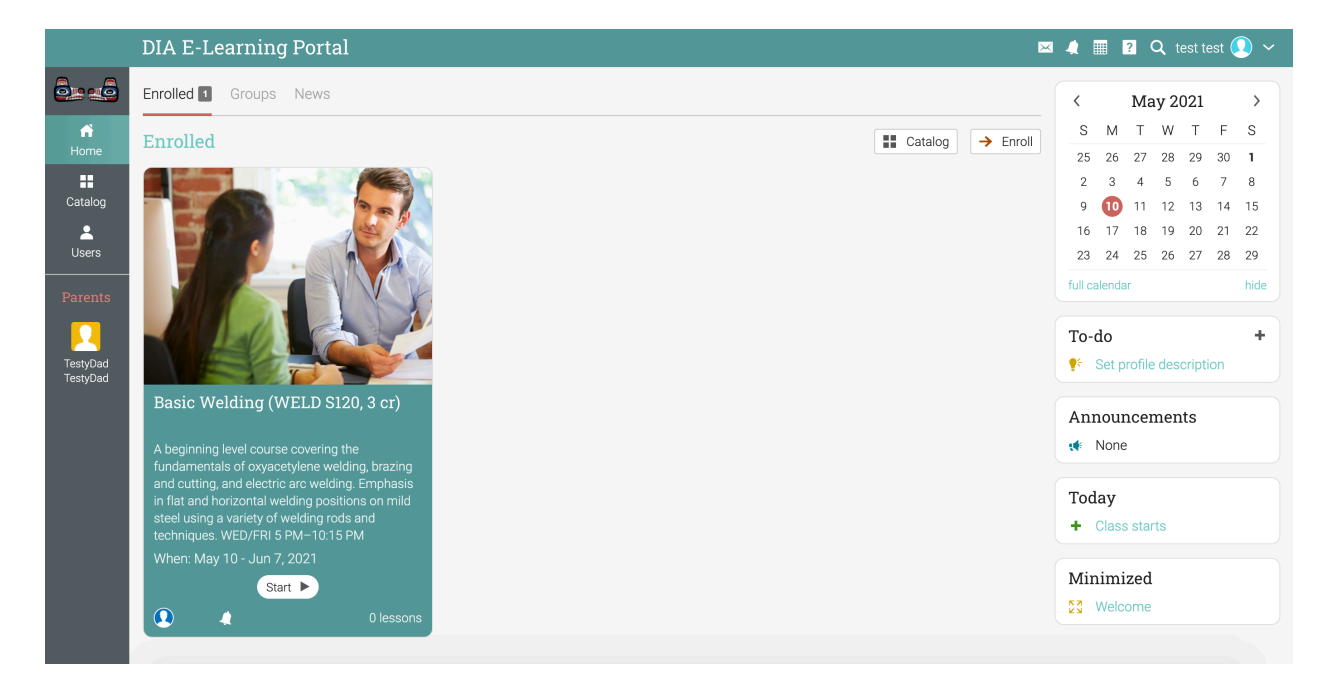

## Invite a Parent to create an account

1. After creating a student account, click the green login button and login with your student username and password.

|                       | Ah           | outlls | Course Catalog | Resources      | News | Calendar | Contact       | Log in |
|-----------------------|--------------|--------|----------------|----------------|------|----------|---------------|--------|
|                       | Log in       |        | ×              | and the second |      | 1        | Sec. 2 Sec. 1 |        |
|                       | User ID      |        |                | -              |      |          |               |        |
| Visit our calendar to |              |        |                |                |      |          |               |        |
| events                |              | Log in |                |                |      | 1        |               |        |
|                       | Remember me? | Forg   | jot password?  |                |      |          |               |        |
| Calendar              | Or sign up   |        | ,<br>,         | 1              | 1    |          |               |        |
|                       |              |        |                |                |      |          | 5             | Ti-    |
|                       |              |        | LINGÍT XÁA     | - 28           |      |          |               |        |
| 6                     |              |        |                |                |      |          |               |        |

2. When you are successfully logged you will see the Student Dashboard:

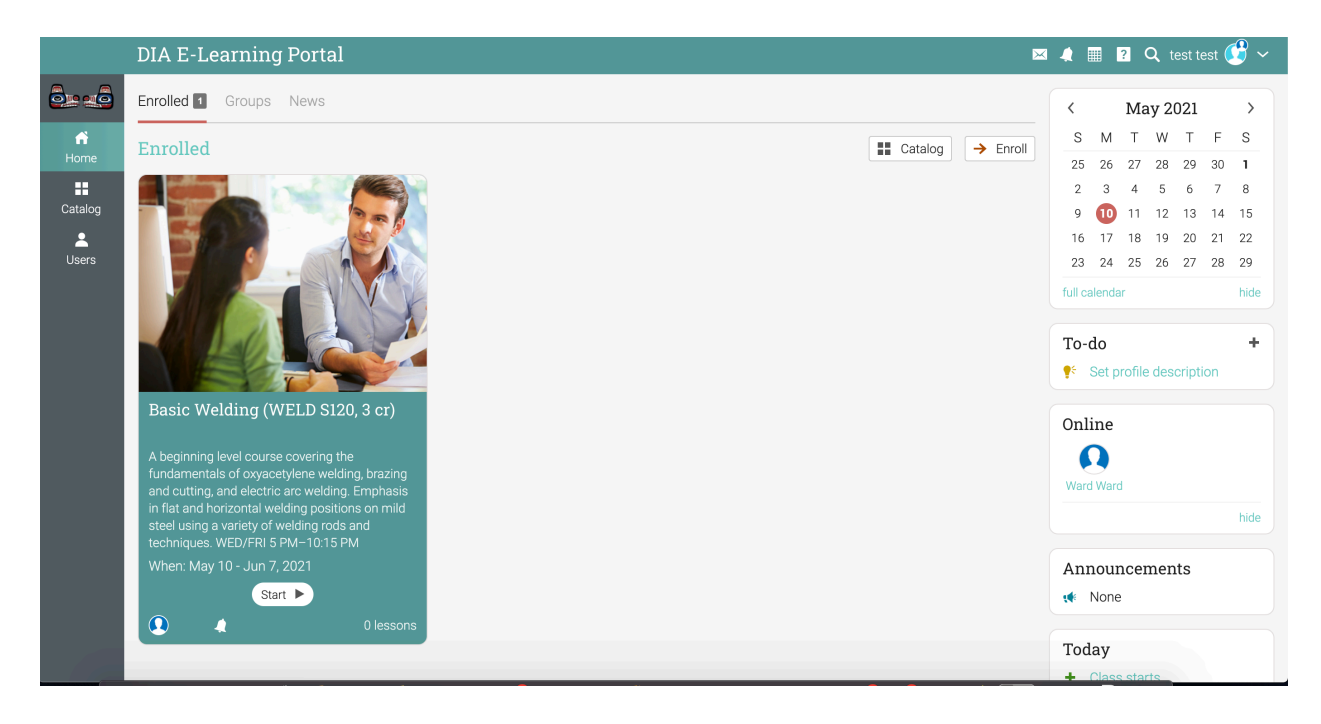

3. To invite Parents, please select Users > Catalog from the sidebar menu seen below:

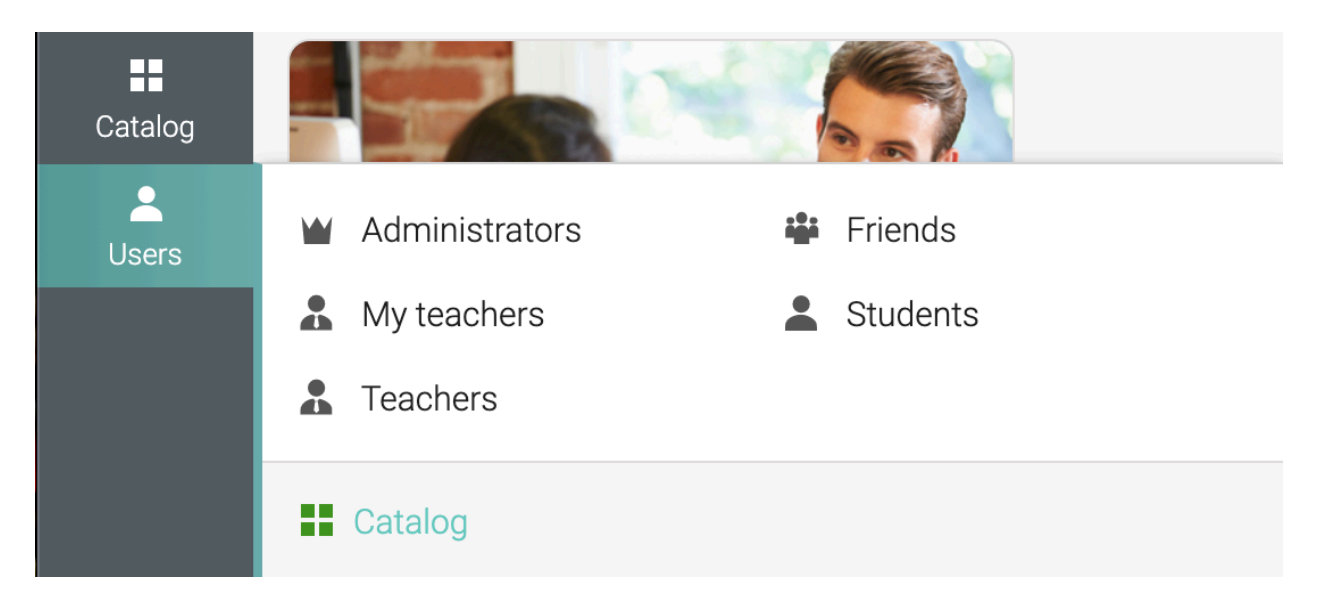

4. Now select 'My circle' from the Users Catalog page. Notice the Invite parents button in the upper right-hand side of the page and just below the green menu bar.

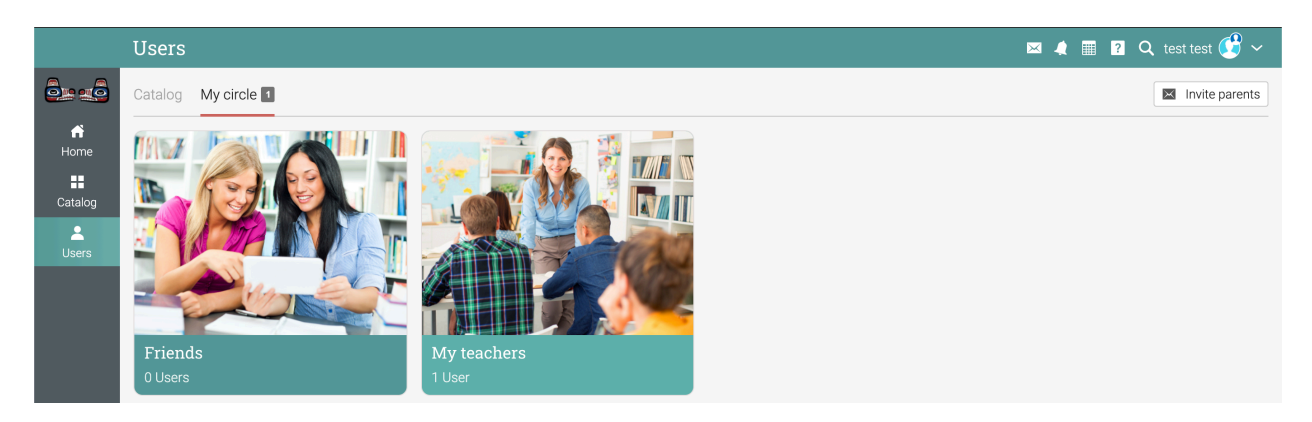

5. Please click on the 'Invite parents' button and provide a first name, last name, and an email address for up to two parents. When finished, please click the green 'Send' button.

|         | Enter   | r invitation information          |             | 🖂 🦛 📰 🙎 🔍 test test 😲 🗸 |
|---------|---------|-----------------------------------|-------------|-------------------------|
|         | Optiona | al fields are indicated with a *. |             | × Cancel                |
| ń       | #       | Email                             | First name* | Last name*              |
| Home    | 1       |                                   |             |                         |
| Catalog | 2       |                                   |             |                         |
| Users   |         |                                   |             |                         |
|         | Send    |                                   |             |                         |

6. Afterward you will see an email notification:

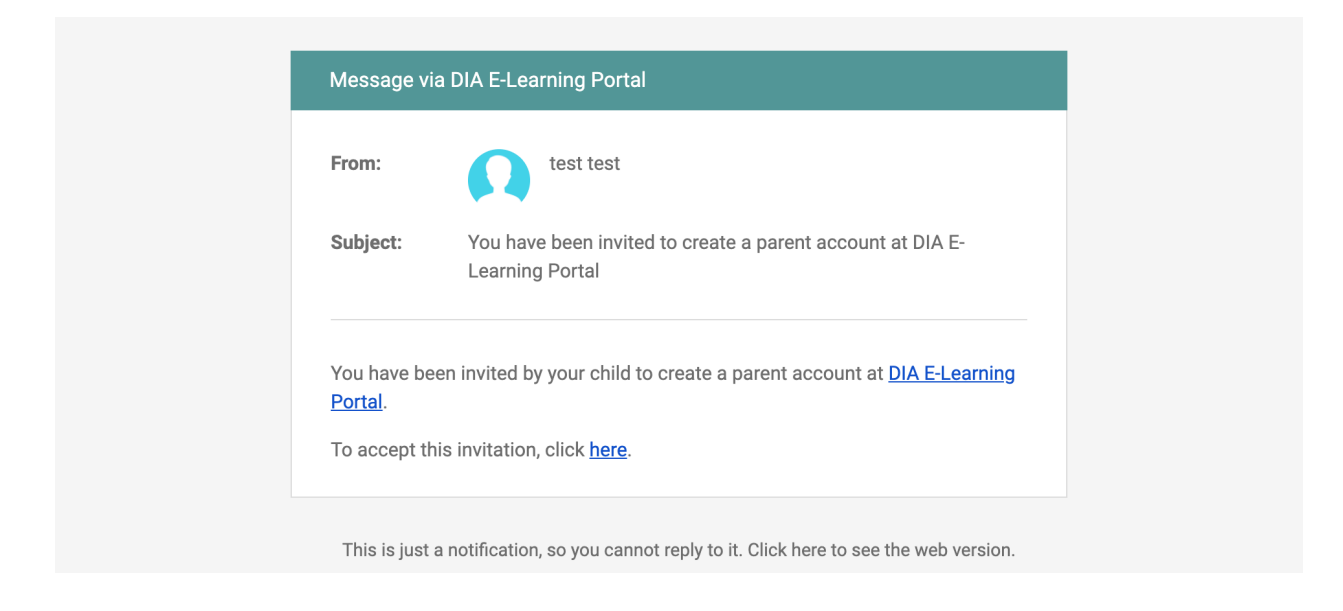

7. Please select the 'click <u>here</u>' link, complete the 'Sign up' form for your Parent account, and click the green 'submit' button at the bottom of the page when finished.

|                               | About Us | Course Catalog | Resources | News | Calendar | Contact | Log in |
|-------------------------------|----------|----------------|-----------|------|----------|---------|--------|
| Address line 1<br>(optional)  |          |                |           |      |          |         |        |
| Address line 2<br>(optional)  |          |                |           |      |          |         |        |
| City (optional)               |          |                |           |      |          |         |        |
| State (optional) Select state |          |                |           |      |          |         |        |
| Zip/Postal code<br>(optional) |          |                |           |      |          |         |        |
| Country (optional)            |          |                |           |      |          |         |        |
| United States 🗸               |          |                |           |      |          |         |        |
| Submit                        |          |                |           |      |          |         |        |

8. Afterward pressing the the 'Submit' button will be taken to the parent portal dashboard and presented with the Welcome message. Congratulations! You're logged in as a parent and can now see what courses your children are enrolled in,

their progress, and communicate with the DIA eLearning Portal staff using chat or internal messaging.

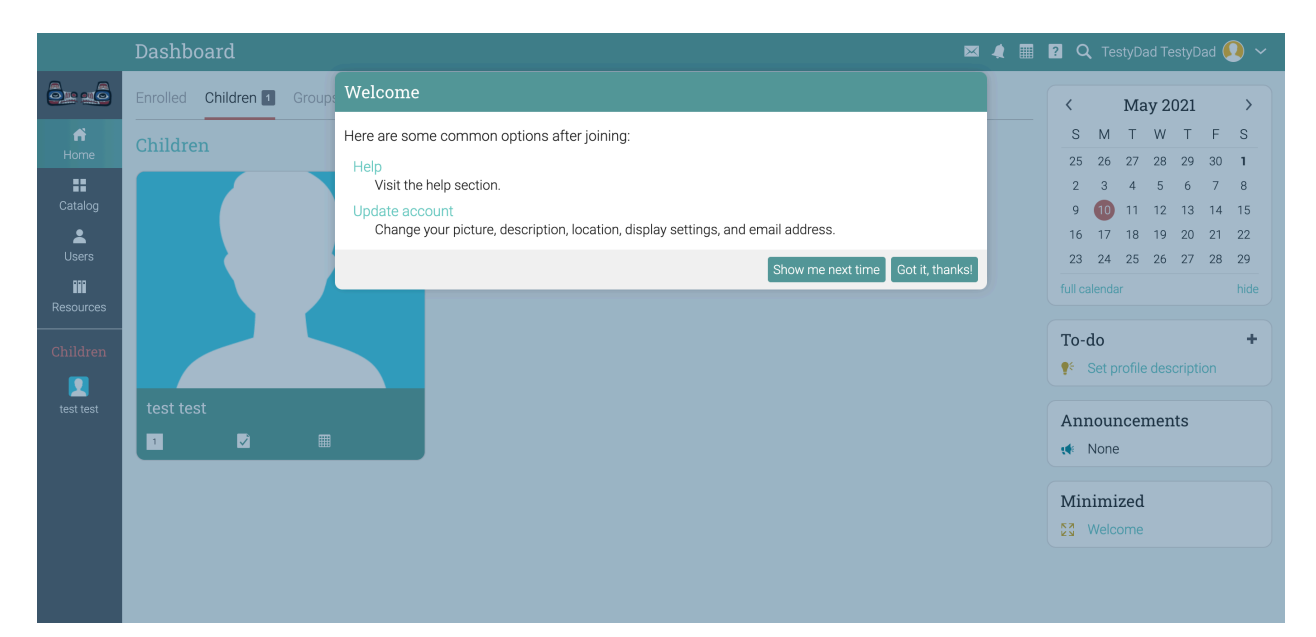

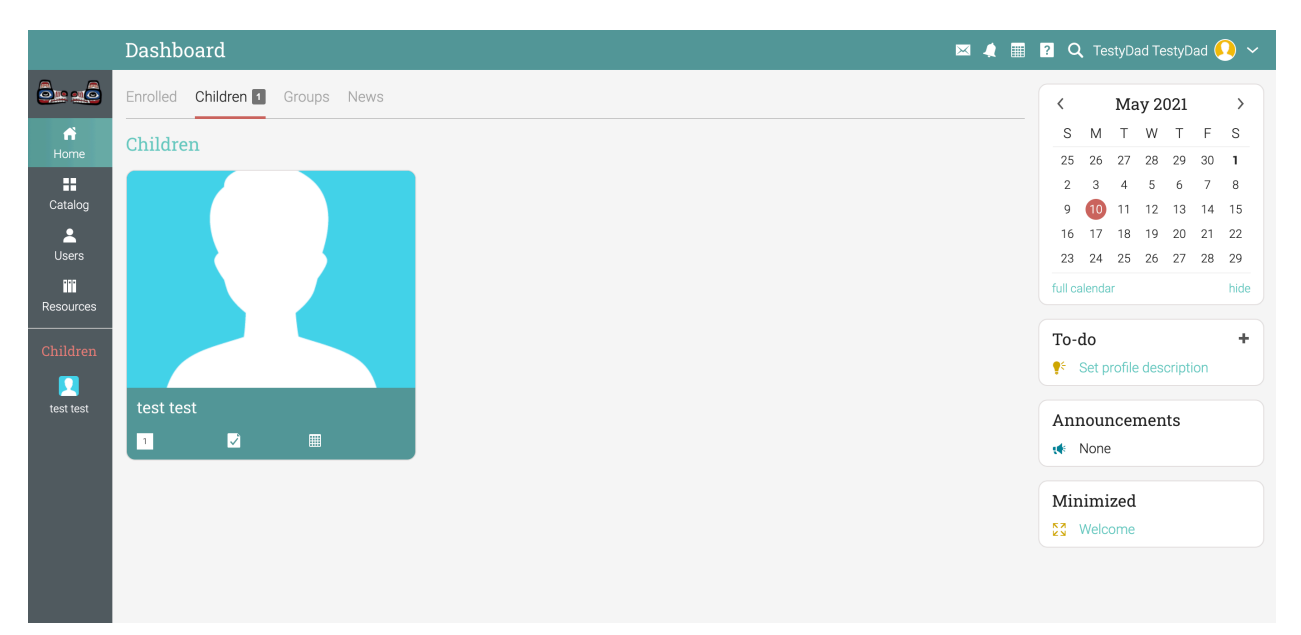